## **Unscheduled Service Calls - Add Comments**

Last Modified on 06/09/2022 12:50 pm EDT

Within the *Customer* screen is an **Add Comments** button. This allows the service technician to enter a comment that will transmit back to the office upon the next communication. This message will save to the customer account and will remain with the account until it has been purged.

1. Select Add Comments.

| AGUIRRE EDWIN M |               |       |                            |     | 2                 | 3254 | 1   | • |
|-----------------|---------------|-------|----------------------------|-----|-------------------|------|-----|---|
|                 |               |       |                            |     |                   |      |     |   |
| Phone:          | (303)662-6004 | Terms | Terms: CHARGE              |     |                   |      |     |   |
| Work Phone:     | () -          | Sa    | Safety Info Date: 00/00/00 |     |                   |      |     |   |
| Credit Limit:   | \$300.00      |       |                            |     |                   |      |     |   |
| Current:        | \$0.00        |       | Add Comments               |     |                   |      |     |   |
| 30 Day:         | \$0.00        |       | Service Orders             |     | Service Locations |      |     |   |
| 60 Day:         | \$0.00        |       |                            |     |                   |      | _   |   |
| 90 Day:         | \$0.00        |       | Proposals                  |     | Invoices          |      |     |   |
| Total:          | \$0.00        | -     | anks                       | Pay | nent Ba           |      | ack |   |

2. Enter comments and choose **Save**.

| Enter your comment(s) for the office staff:                |           |      |
|------------------------------------------------------------|-----------|------|
| Customer gate was locked and I was unable to perform work. | ו service |      |
|                                                            | Save      | Back |